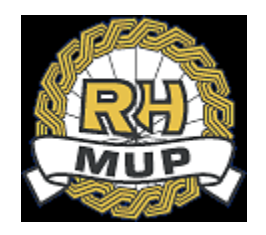

# **REPUBLIKA HRVATSKA**

## MINISTARSTVO UNUTARNJIH POSLOVA

# e-Zahtjev za izdavanje ePutovnice korisničke upute

verzija 2.2

# Sadržaj

| 1. | Uvo   | od                                                         | 3  |
|----|-------|------------------------------------------------------------|----|
| 2. | Zam   | njena putovnice                                            | 13 |
| 3. | Preg  | egled predanih zahtjeva                                    | 18 |
| 3  | .1    | Pregled zahtjeva                                           | 20 |
| 3  | .2    | Pokretanje postupka plaćanja troškova izdavanja ePutovnice | 22 |
|    | 3.2.1 | .1 Plaćanje karticom                                       | 23 |
|    | 3.2.2 | .2 Plaćanje uplatnicom/Slikaj i plati/Internet bankarstvom | 24 |
| 3  | .3    | Dopuna zahtjeva                                            |    |
| 3  | .4    | Odustajanje od zahtjeva                                    | 27 |
| 4. | Odja  | java                                                       | 28 |

## 2. Uvod

Ovim dokumentom opisan je način korištenja usluge za predaju zahtjeva za izdavanje ePutovnice kroz sustav e-Građani, tj. e-Zahtjeva za izdavanje ePutovnice.

Namijenjen je podnositeljima zahtjeva koji podnose zahtjev za:

- zamjenu postojeće putovnice (osobno ili za malodobno dijete)
- izdavanje druge ePutovnice iste vrste.

e-Zahtjevi se rješavaju u redovnom postupku (rok izrade ePutovnice do 30 dana).

Podnositelj e-Zahtjeva može uz naknadu zatražiti dostavu ePutovnice poštom na adresu prebivališta/boravišta.

Podnositelji zahtjeva će moći pod određenim uvjetima:

- predati zahtjev te ga elektronički potpisati
- predati zahtjev za malodobno dijete te ga elektronički potpisati
- platiti troškove izdavanja i dostave putovnice/kreirati naloga za plaćanje korištenjem usluge ePristojbe
- pregledati zahtjev
- dopuniti zahtjev i elektronički potpisati dopunu
- odustati od zahtjeva i elektronički potpisati odluku o odustajanju.

Prilikom predaje zahtjeva omogućeno je prilaganje potrebnih dokumenata:

- 1. u slučaju da podnositelj nije koristio uslugu ePristojbe već je uplatio troškove izrade/troškove izrade i dostave ePutovnice samostalnim popunjavanjem uplatnica prilaže slike uplatnica kao dokaz izvršenih uplata
- 2. u slučaju da se podnosi zahtjev za izdavanje druge putovnice:

- zamolba, kojom će osoba detaljno obrazloži razloge zbog kojih podnosi zahtjev za izdavanje druge putovnice iste vrste

- dokaze koji ukazuju na opravdanost zahtjeva (npr. potvrda da se ranije izdana putovnica nalazi kod nadležnog tijela druge države radi pribavljanja vize za ulazak u tu državu, potvrda inozemnog poslodavca o razlozima potrebe posjedovanja dviju putovnica vezano uz obavljanje konkretnih poslova, dokaz o postojanju u ranije izdanoj putovnici žigova i bilješki nadležnih tijela pojedinih država čime je onemogućen ulazak na državno područje nekih drugih država (primjerice Izrael i arapske zemlje), kao i druge dokaze ovisno o okolnostima konkretnog slučaja.

- 3. U slučaju da roditelj koji podnosi zahtjev za izdavanje putovnice za malodobno dijete ispunjava uvjete za samostalno podnošenje zahtjeva, prilaže skenirane akte izdane od nadležnih tijela kojima dokazuje da:
  - $\circ$  je drugi roditelj umro ili je proglašen umrlim
  - je drugi roditelj lišen poslovne sposobnosti u dijelu koji se odnosi na ishođenje putne isprave
  - temeljem sudske odluke samostalno ostvaruje roditeljsku skrb u cijelosti ili u tom sijelu
  - o drugom roditelju miruje ostvarivanje roditeljske skrbi na temelju sudske odluke

Podaci za uplate:

|                                | Troškovi izrade<br>(PUTOVNICU PREUZIMATE U<br>POLICIJSKOJ UPRAVI/POSTAJI) | Troškovi izrade i dostave<br>(PUTOVNICA SE DOSTAVLJA<br>NA ADRESU<br>PREBIVALIŠTA/BORAVIŠTA) |
|--------------------------------|---------------------------------------------------------------------------|----------------------------------------------------------------------------------------------|
| Primatelj                      | DRŽAVNI PRORAČUN REPUBLIKE<br>HRVATSKE                                    | DRŽAVNI PRORAČUN<br>REPUBLIKE HRVATSKE                                                       |
| Iznos (kn)                     | 320,00                                                                    | 350,00                                                                                       |
| IBAN ili<br>broj<br>računa     | HR1210010051863000160                                                     | HR1210010051863000160                                                                        |
| Model                          | HR65                                                                      | HR65                                                                                         |
| Poziv na<br>broj<br>primatelja | 7005-434-(OIB)                                                            | 7005-434-(OIB)                                                                               |
| Opis<br>plaćanja               | Troškovi izrade ePutovnice                                                | Troškovi izrade ePutovnice                                                                   |

Predane zahtjeve će u roku od 3 radna dana obraditi referenti u nadležnim policijskim upravama ili policijskim postajama.

Ukoliko podnositelj ispunjava uvjete i priložio je svu potrebnu dokumentaciju zahtjev će se prihvatiti i zaprimiti, a podnositelj će o tome dobiti obavijest na e-mail.

Ukoliko podnositelj nije priložio svu potrebnu dokumentaciju od podnositelja će se jedan put zatražiti da ga dopuni u navedenom roku, a podnositelj će o tome dobiti obavijest na e-mail. Ukoliko podnositelj nije priložio svu potrebnu dokumentaciju niti nakon proteka roka za zatraženu dopunu, zahtjev će se odbaciti, a podnositelj će o tome dobiti obavijest na e-mail, te će naknadno na adresu prebivališta putem pošte dobiti rješenje.

Ukoliko podnositelj ne ispunjava uvjete zahtjev će se odbiti, a podnositelj će o tome dobiti obavijest na e-mail, te će naknadno na adresu prebivališta putem pošte dobiti rješenje.

U svakom trenutku, do zaprimanja, odbijanja ili odbacivanja zahtjeva, podnositelj može odustati od zahtjeva.

e-Zahtjev se smatra okončanim ako je zaprimljen, odbijen, odbačen ili obustavljen.

e-Zahtjev se smatra plaćenim ako:

- su priložene slike uplatnica kao dokaz plaćanja za zahtjeve čiji podnositelji nisu u sklopu aplikacije kreirali nalog za plaćanje
- ako je plaćen on-line korištenjem kreditne kartice
- ako je kreiran nalog za plaćanje, koji će se naplatiti plaćanjem uplatnice/korištenjem Internet bankarstva/korištenjem mobilnog bankarstva. Ovaj način plaćanja će biti vidljiv i prihvaćen 24 sata nakon provedene transakcije, nakon što se provede uparivanje plaćenih sredstava s kreiranim nalogom za plaćanje.

- ako je za troškove uplaćen prevelik iznos – u tom slučaju će podnositelj zahtjeva biti upućen da povrat viška uplaćenih sredstava samostalno zatraži od nadležnih institucija.

#### Aplikacija e-Zahtjev za izdavanje ePutovnice

Implementirane funkcionalnosti su:

- 1. Predaja zahtjeva:
  - a. za zamjenu postojeće putovnice
  - b. za izdavanje druge ePutovnicu iste vrste
- 2. Pregled predanih zahtjeva radi
  - a. Pregleda zahtjeva
  - b. Dopune određenog zahtjeva s popisa
  - c. Odustajanja od određenog zahtjeva.
- 3. Odjava sa usluge

Uvjeti za predaju zahtjeva su da podnositelj zahtjeva:

- Osoba već ranije ima izdanu putovnicu
- Osoba starija od 18 godine ima e-osobnu iskaznicu s važećim identifikacijskim i potpisnim certifikatom ne stariju od 1 godine
- Dijete do 12 godina za koje roditelj podnosi zahtjev, ima važeću osobnu iskaznicu ne stariju od 1 godinu za čije je izdavanje priložena fotografija
- Dijete od 12-18 godina za koje roditelj podnosi zahtjev ima važeću osobnu iskaznicu ne stariju od 1 godine za čije je izdavanje priložena fotografija, te su u postupku izdavanja osobne iskaznice uzeti otisci prstiju i potpis
- Ima uredan status (aktivan OIB)
- Nema zahtjev u postupku predan bilo na šalteru u PU/PP/DKP bilo kroz sustav e-Građani
- nema jednu od prethodnih putovnica u statusu:
  - o nevažeća-oduzeti
  - o nevažeća-pohranjena
  - o nevažeća-oduzeta
  - o nevažeća-ništava-oduzeti
  - o nevažeća-pohranjena-zlouporaba
  - o nevažeća-pohranjena-krivotvorena
  - o nevažeća-neuručena-oduzeta
  - o nevažeća-osoba umrla
  - o nevažeća-nije državljanin RH.
- nema važeću bilješku o zahtjevima nadležnih tijela za zabranu izdavanja, odnosno oduzimanja izdanih putnih isprava
- ima pohranjene otiske prstiju uzete u postupku izdavanja osobne iskaznice ili ih nema s razlogom ne uzimanja Nije moguće izuzeti otiske prstiju.

Uslugu pokrenite preko portala e-Građani.

| EUTOVNICA<br>WINISTARTVO UNUTARNJIH POSLOVA<br>Dobrodošli na<br>EPutovnice<br>Ova usluga omogućava predaju zahtjeva za izdavanje ePv<br>Vra usluga omogućava predaju zahtjeva za izdavanje ePv | A constraints of the second second se | BEPUBLIKA HEWYEKA<br>STRUUC OF CRANTA<br>STRUUC OF CRANTA<br>STRUUC OF CRANTA |  |
|----------------------------------------------------------------------------------------------------|----------------------------------------------------------------------------------------------------|-------------------------------------------------------------------------------|--|
|                                                                                                    |                                                                                                    |                                                                               |  |

Nakon pročitane obavijesti o nužnim uvjetima za prijavu na uslugu kliknite na Nastavi.

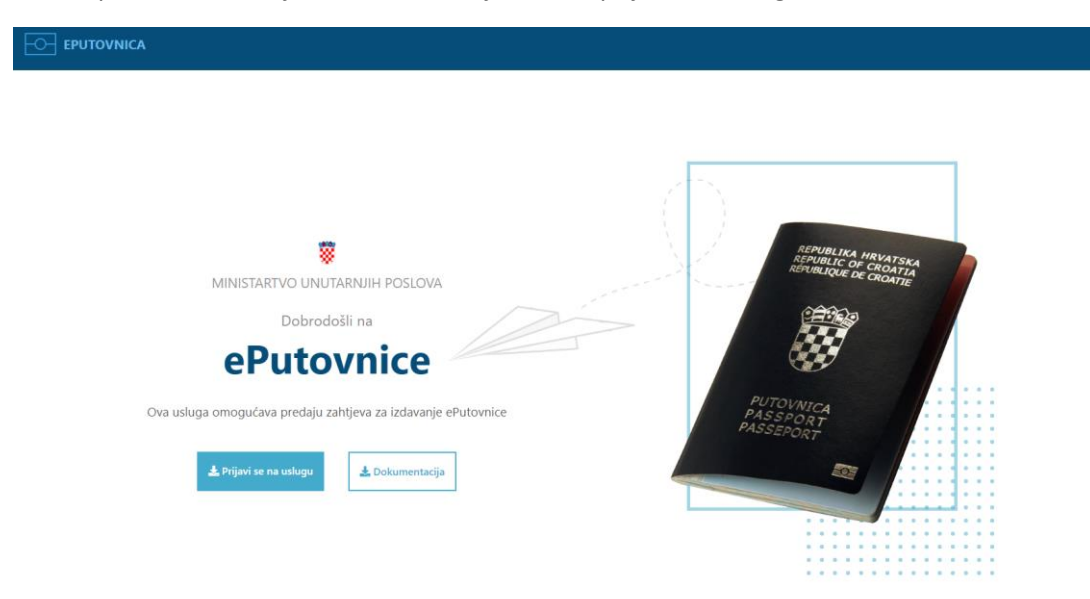

Kliknite na Prijavi se na uslugu.

| <ul> <li>Indefinition intermediately.</li> </ul>                                                                                                    | R. 👻   1                                                                                                    |
|----------------------------------------------------------------------------------------------------|----------------------------------------------------------------------------------------------------|
| e-Građani<br>Informacije i usluge                                                                                                    | S FUTRIA                                                                                                    |
| NIAS<br>Nacionalni identifikaciiski i autentifikaciiski sustav                                                                                                    | English                                                                                                    |
| Elektronička usluga<br>e-Zahtjev za izdavanje ePutovnice<br>zatražila je od NIAS-a vašu autentifikaciju i pristup vašim osobnim podacima:<br>Ime, Prezime, OIB fizičke osobe, identifikator sjednice<br>Pristajem Odbijam | O NIAS-u<br>NIAS posreduje između pojednih usluga u sustavu e-Građani i izdavatelja vjerojdajnica<br>- elektroničkih potvrđa identiteta krajnjih korisnika koji se služe tim uslugama. NIAS<br>provjerava korisnikov identitet i omogućuje mu pristup pojednim e-uslugama javnog<br>sektora. Ujedno mu omogućuje pojedinačnu i jedinstvenu odjavu iz usluga koje koristi.<br>Pomoć korisnicima<br>E-adresa: pomocije-građjani.gov.hr   Telefon: 072 200027<br>Radno vrijeme telefonske podrike za korisnike: radnim danom od 7:30 do 15:30 h<br>Upute za prijavu u NIAS (PDF) |
| Korianióki identifikator: 648E-8348-F3E4-3946-0087-99E4-7D75-82A7                                                                                                    |                                                                                                    |
|                                                                                                    |                                                                                                    |

Klikom na Pristajem slažete se da NIAS provede vašu autentikaciju i provjeru prava pristupa.

| Prijava u sustav e-Građani                         |          |                              | Pomoć        |
|----------------------------------------------------|----------|------------------------------|--------------|
| Izaberite vjerodajnicu                             |          |                              |              |
| Visoka razina sigurnosti                           |          |                              |              |
| eOsobna iskaznica                                  |          | Mobile ID osobne iskaznice   |              |
| Fina RDC osobni certifikat                         | Fina     | Fina RDC poslovni certifikat | FinaBirCon b |
| Certilia osobni certifikat (ex Kid certifikat)     | CERTILIA | Certilia osobni mobile.ID    | CERTILIA     |
| Certilia poslovni certifikat (ex ID.HR certifikat) | CERTILIA | Certilia poslovni mobile.ID  | CERTILIA     |
|                                                    |          |                              |              |

Klikom na **eOsobna iskaznica** (osobna iskaznica umetnuta u čitač kartica) ili **Mobile ID osobna iskaznica** (mobilni certifikat) odaberite vjerodajnicu.

**Napomena**: <u>ukoliko roditelj predaje zahtjev za svoje malodobno dijete identificira se svojom osobnom</u> <u>iskaznicom. Pri tome roditelj može koristiti vjerodajnicu eOsobna iskaznica (osobna iskaznica umetnuta</u> <u>u čitač kartica) ili Mobile ID osobna iskaznica (mobilni certifikat).</u>

|                               | .IA              |
|-------------------------------|------------------|
| ID.hr je postao Certilia. Pro | očitaj više      |
| Prijavite se                  | ENG 🕶            |
| le OIB ili email              |                  |
| 🔒 Lozinka                     | ۲                |
| Zapamti ime za prijavu Zabor  | avljena lozinka? |
| Nastavi                       |                  |
|                               |                  |
| Podrška: 0800 0440            |                  |

Nakon čega klikom na Potvrda prijave potvrđujete da želite pristupiti usluzi.

| ldentifi<br>Hrvats | kacija elektroničkom osobnom iskazni<br>ske s kvalificiranim osobnim digitalnin                                                              | icom Republike<br>n certifikatom. |  |
|--------------------|----------------------------------------------------------------------------------------------------|-----------------------------------|--|
|                    | e                                                                                                    |                                   |  |
| Za prijav          | u u e-Građane umetnite svoju elektroničku osobnu iskaznic<br>identifikacijski certifikat.<br>Za identifikaciju nastavite s Potvrdom prijave. | cu u čítač i odaberite            |  |
|                    | [2]<br>Uputa zo kovititanje                                                                                                    |                                   |  |
|                    | Patvida prijave                                                                                                    |                                   |  |
|                    |                                                                                                    |                                   |  |
|                    | Copyright © AKD 2021                                                                                                    | æ                                 |  |

Prikazuju se certifikati za autentikaciju koje trebate potvrditi unosom PIN-a. U slučaju podnošenja zahtjeva za izdavanje putovnice za malodobno dijete, autentikacija se provodi unosom PIN-a roditelja.

| aslov                | Izdavač           | Serijski         |     |   |   |
|----------------------|-------------------|------------------|-----|---|---|
|                      | TESTHRIDCA        | 06CF486F41021F6D |     |   |   |
|                      |                   |                  |     |   |   |
|                      |                   |                  |     |   |   |
|                      |                   |                  |     |   |   |
| Podaci o certifikatu |                   | U redu Odust     | ani |   |   |
|                      |                   |                  |     |   |   |
| Sigurnost u sustavu  | Windows           |                  |     | × |   |
| Pametna ka           | rtica             |                  |     |   |   |
| Uposito quoi PIN     | za provieru auter | ntičnosti        |     |   |   |
| THESTE SVELETA       | za provjera aaten | idenosti.        |     |   |   |
|                      |                   |                  |     |   |   |
|                      |                   |                  |     |   |   |
|                      | ••••              | e informacije    |     |   |   |
| Kliknite             | eovdje za dodatno | e informacije    |     |   | æ |

Zatim se prikazuju Opći uvjeti korištenja NIAS-a koje trebate prihvatiti i potvrditi.

| NIAS<br>Nacionalni identifikacijski i autentifikacijski sustav                                                                                                    |                                                                                                    |
|----------------------------------------------------------------------------------------------------|----------------------------------------------------------------------------------------------------|
|                                                                                                    |                                                                                                    |
| Prijava na sustav                                                                                                    |                                                                                                    |
| NIAS će na temelju prihvaćanja Uvjeta korištenja NIAS-a i prve autentifikacije Vaše vjerodaji<br>Islugama koji će Vam biti dostupan kroz Moj profil.                                                                                                    | nice otvoriti Vaš jedinstveni elektronički identitet za potrebe pristupa javnim elektroničkim                                                                                                    |
|                                                                                                    | A                                                                                                    |
| Opći uvjeti korištenja                                                                                                    |                                                                                                    |
| I. UVODNE ODREDBE                                                                                                    |                                                                                                    |
| <ol> <li>Opći uvjeti korištenja elektroničkog identiteta u okviru Projekta e-Građani sas<br/>pravne osobe kojoj je osnivač Republika Hrvatska ili tijela državne uprave u ol<br/>za pristup e-uslugama.</li> </ol>                                                                                                    | itavljeni su s ciljem zaštite korisnika elektroničkih usluga tijela državne uprave I/ili<br>kviru svoga propisanog djelokruga odnosno vlasnika nacionalne priznate vjerodajnice                                                                                                    |
| 2. Prihvaćanjem Općih uvjeta korištenja NIAS-a, Korisnik je upoznat i suglasan c<br>kojeg mogu činiti: OIB, ime, prezime, oznaka zemlje (HR) i datum rođenja. Ovu<br>pristupa e-uslugama koje pružaju države članice EU, opcionalno može proširi<br>Korisnik opcionalno može unijeti e-mail adresu koja se koristi isključivo za po<br>naveđene osobne podatke NIAS pribavlja iz OIB sustava sukladno Protokolu<br>attributa o korisnicima javnih e-usiga. | da NIAS za potrebe pristupa Korisnika nekoj e-usluzi prosljeđuje skup osobnih podataka<br>aj skup podataka o Korisniku se za potrebe prekogranične autentifikacije, prilikom<br>ti sljedecim podatima: prezime pri rođenju, nejadačnja adresa i spol.<br>strebe slanja obavijesti Korisniku prilikom korištenja njegove vjerodajnice. Prethodno<br>rada NIAS-a. Prema Protokolu rada NIAS-a, OIB sustav ima ulogu službenog Pružatelja |
| <ol> <li>Na sve međusobne odnose koji su dio komunikacije u okviru NIAS-a koji nisu<br/>rada NIAS-a kos i svi odravarnivši aranisi Papublika Havataka.</li> </ol>                                                                                                    | j posebno uređeni ovim Općim uvjetima primjenjivati će se uvjeti propisani Protokolom 🗸                                                                                                    |
| Prihvaćam Uvjete korištenja NIAS-A 🧭                                                                                                    | Potvrdi                                                                                                    |

Ukoliko <u>su ispunjeni uvjeti za predaju zahtjeva</u> korisnik aplikacije dobit će mogućnost odabira između:

- predaje zahtjeva za izdavanje ePutovnice ovisno o posjedovanju prethodne putovnice korisniku aplikacije se nudi mogućnost predaje zahtjeva za zamjenu putovnice
- pregleda svih predanih zahtjeva

|                                           |                                                                                                    | 🚢 Hrvoje Kovač, oib: 45508836827 🖙 Odjava |
|-------------------------------------------|----------------------------------------------------------------------------------------------------|-------------------------------------------|
|                                           | Apočetna strana                                                                                                    |                                           |
| 🔁 ePutovnice                              | Dobrodošli na uslugu ePutovnice                                                                                              |                                           |
| Početni izbornik                          |                                                                                                    |                                           |
| 😰 Predaja zahtjeva                        | Odaberite radnju:                                                                                                    |                                           |
| <ul> <li>Pregled svih zahtjeva</li> </ul> |                                                                                                    |                                           |
| Kontakt                                   | ZAMJENA PUTOVNICE PREGLED SVIH PREDANIH ZAHTJEVA                                                                             |                                           |
| Olica grada Vukovara, Zagreb              | Predaja zahtjeva za zamjenu putovnice zbog isteka roka trajanja ili drugog razloga Pregled svi predanih zahtjeva i putovnica |                                           |
| eUsluge.pitanja@mup.hr                    |                                                                                                    |                                           |
|                                           | <b>→</b>                                                                                                    | <b>→</b>                                  |
|                                           |                                                                                                    |                                           |

Ukoliko <u>nisu ispunjeni uvjeti za predaju zahtjeva</u> korisnik aplikacije će moći samo pregledati podatke o svim predanim zahtjevima.

## 3. Podnošenje zahtjeva za malodobno dijete

Kako bi mogli podnijeti zahtjev za izdavanje putovnice za svoje malodobno dijete potrebno je da odaberete dijete u čije ime želite djelovati. Postupak promjene subjekta započinjete klikom na strelicu na navigacijskoj traci.

| e-Građani    | FILTERAJTE                                                                                  | MOJ<br>PROFIL PRETINAC | Ø | a | ۸A |
|--------------|---------------------------------------------------------------------------------------------|------------------------|---|---|----|
|              |                                                                                             |                        |   |   | ~  |
|              | ₩Početna strana                                                                             |                        |   |   |    |
| ⊡ ePutovnice | Obavijest! Ako želite raditi u ime svog djeteta, potrebno ga je prethodno odabrati iz navig | jacijske trake.        |   |   | 7  |

Kliknite na Promjena subjekta.

| e-Građani<br>Informacije i usluge | FILTRIRAJTE MOJ EUSLUGE MOJ PROFIL E KORISNIČKI 1                                                         | AA A 🕅 🕅                 |
|-----------------------------------|----------------------------------------------------------------------------------------------------|--------------------------|
|                                   |                                                                                                    | 🐣 DAVORKA BABIĆ 🧥        |
|                                   | 脅Početna strana                                                                                           | <u>د</u>                 |
| 🖂 ePutovnice                      | Obavijest! Ako želite raditi u ime svog djeteta, potrebno ga je prethodno odabrati iz navigacijske trake. | Description description  |
| Početni izbornik                  | Dobrodošli na uslugu ePutovnice                                                                           | Razina sigurnost: visoka |
| 🌮 Predaja zahtjeva                |                                                                                                    |                          |

Prikazuje se popis djece u čije ime možete podnositi zahtjev za izdavanje putovnice.

| Izaberite subjekt                                  | ?     | × |
|----------------------------------------------------|-------|---|
| Izaberite subjekt koji želite zastupati u sustavu: |       |   |
| Pretražite subjekte                                | (     | λ |
|                                                    | (     | 0 |
|                                                    | <br>( | 0 |
|                                                    | (     | 0 |

Odabirom uz podatke o djetetu i klikom na Potvrdite odabir omogućava se djelovanje u ime odabrane osobe. Aplikacija provjerava uvjete za podnošenje zahtjeva. Ako neki od uvjeta nije zadovoljen, aplikacija Vas obavještava o tome. Ako nema zapreka zahtjev podnosite na istovjetan način kao i kad osoba djeluje u svoje ime i objašnjen je u narednim poglavljima.

### 4. Zamjena putovnice

Klikom na Zamjena putovnice, korisniku će se omogućiti odabir:

- Zamjena postojeće putovnice ukoliko podnosi zahtjev za izdavanje nove putovnice iz razloga što se postojećom putovnicom ne smije služiti zbog:
  - o promjene osobnih podataka,
  - o toga što je postojeća putovnica oštećena, dotrajala i ne služi svrsi,
  - toga što slika na postojećoj putovnici ne odgovara izgledu osobe ili
  - o zbog bilo kojeg drugog razloga zbog kojeg postojeća putovnica ne služi svrsi.
- Izdavanje druge putovnice iste vrste
  - zbog obavljanja gospodarskih, kulturnih ili sportskih djelatnosti ili iz drugih opravdanih razloga

|                       | Ime i prezime   | and the second second se |  |
|-----------------------|-----------------|----------------------------------------------------------------------------------------------------|--|
|                       | OIB             |                                                                                                    |  |
|                       | Datum rođenja 0 | 5.1995                                                                                                    |  |
|                       | Potpis A        |                                                                                                    |  |
| And in case           | S X             |                                                                                                    |  |
|                       |                 |                                                                                                    |  |
|                       |                 |                                                                                                    |  |
| BERITE VRSTU ZAHTJEVA |                 |                                                                                                    |  |
| BERITE VRSTU ZAHTJEVA |                 |                                                                                                    |  |
| BERITE VRSTU ZAHTJEVA | G               |                                                                                                    |  |
| BERITE VRSTU ZAHTJEVA | C               |                                                                                                    |  |

Klikom na Zamjena postojeće putovnice omogućuje se odabir razloga zamjene:

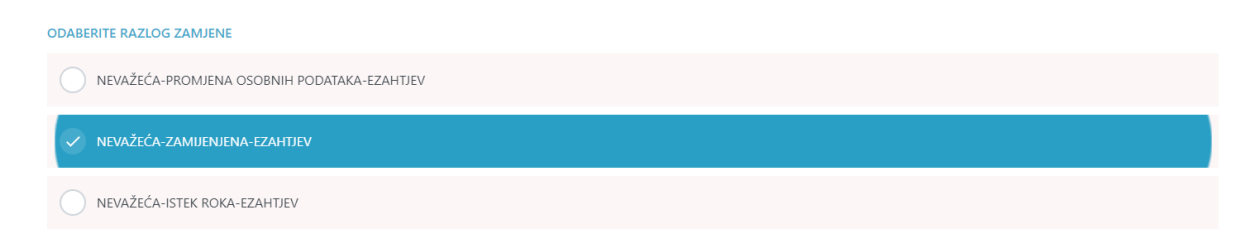

Podnositelj zahtjeva će klikom odabrati jedan od razloga zamjene:

- NEVAŽEĆA-PROMJENA-OSOBNIH PODATAKA-EZAHTJEV ukoliko podnositelj putovnicu mijenja zbog promjene osobnih podataka
- NEVAŽEĆA ISTEK ROKA-EZAHTJEV ukoliko podnositelj putovnicu mijenja zbog isteka valjanosti postojeće

 NEVAŽEĆA-ZAMIJENJENA-EZAHTJEV – ukoliko podnositelj putovnicu mijenja zbog toga što mu je postojeća putovnica oštećena, što slika na postojećoj putovnici ne odgovara izgledu osobe ili zbog bilo kojeg drugog razloga zbog kojeg postojeća putovnica ne služi svrsi.

#### Odabir Načina preuzimanja ePutovnice:

POPUNITE SLJEDEĆE PODATKE VEZANE UZ ZAHTJEV

| 1 Način preuzimanja dokumenta         |                |  |
|---------------------------------------|----------------|--|
| Odaberite način preuzimanja putovnice |                |  |
| <u>II</u>                             | 5              |  |
| U POLICIJSKOJ UPRAVI/POSTAJI          | DOSTAVA POŠTOM |  |

Ukoliko putovnicu želite preuzeti u policijskoj upravi/postaji klikom na isto dobit ćete mogućnost odabira određene policijske uprave/postaje za preuzimanje.

Ukoliko želite dostavu putovnice na adresu prebivališta/boravišta, dobit ćete popis mogućih adresa dostave, te ćete odabrati željenu adresu.

| aberite način preuzimanja putovnice                                                                             |  |  |  |
|----------------------------------------------------------------------------------------------------|--|--|--|
|                                                                                                    |  |  |  |
| noncentral demonstration and the second second second second second second second second second second second s |  |  |  |
| U POLICUSKOJ UPRAVVPOSTAJI, DOSTAVA POSTOM                                                                      |  |  |  |
| aberite adresu na koju želite da Vam se dostavi putovnica                                                       |  |  |  |

Prilaganje dokumenata i odabir Načina plaćanja troškova izdavanja ePutovnice:

| ivisno o načinu plaćanja i vrsti zahtjeva prikazati će se potrel<br>Odaberite način plaćanja | oni dokumenti koje je potrebno priložiti                                                                                                    |  |
|----------------------------------------------------------------------------------------------|----------------------------------------------------------------------------------------------------|--|
|                                                                                              |                                                                                                    |  |
| ==                                                                                           |                                                                                                    |  |
| PRILOŽI UPLATNICE                                                                            | PLATI ONLINE                                                                                                    |  |
| Ako ste platili iznos možete priložili dokaz uplate                                          | Ako još niste platili i želile platiti online kreiranjem naloga za<br>plačanje ili kreditnom karticom. <b>Plačanje če se izvršiti nakon</b><br>uspješno predanog i digitalno potipisanog zahtjeva. |  |
|                                                                                              |                                                                                                    |  |

Odabirete kada prilažete slike uplatnica kao dokaz uplata koje ste izvršili prije podnošenja zahtjeva, tj. bez korištenja usluge ePristojbe.

| PRILOŽI UPLATNICE                                                                                                    |  | PLATI ONLINE       | EI |     |          |        |
|----------------------------------------------------------------------------------------------------|--|--------------------|----|-----|----------|--------|
| Ako ste platili iznos možete priložiti dokaz uplate<br>Ako još niste platili i želite platiti online kreiranjem naloga za<br>plaćanje ili kreditnom karticom. Plaćanje će se izvršiti nakon<br>uspješno predanog i digitalno potipisanog zahtjeva. |  | a za<br>akon<br>a. |    |     |          |        |
|                                                                                                    |  |                    |    |     |          |        |
| Informacije o dokumentima<br>Prilaganje potrebnih dokumenata                                                                                                    |  |                    |    |     |          |        |
| Informacije o dokumentima<br>Prilaganje potrebnih dokumenata<br>zvoljeni format: jpg. pdf. png<br>zvoljena veličina: 2 MB                                                                                                    |  |                    |    |     |          |        |
| Informacije o dokumentima<br>Prilaganje potrebnih dokumenata<br>zvoljeni format: jpg. pdf. png<br>zvoljena veličina: 2 MB<br>/rsta dokumenta                                                                                                    |  | Status             |    | Tip | Veličina | Akcija |

Sliku svake uplatnice prilažete pojedinačno. Uplatnica za troškove upravljanja dostavom i pakiranjem pošiljki obvezna je samo ako ste odabrali dostavu ePutovnice na adresu prebivališta/boravišta.

PLATI ONLINE

Odabirete kada troškove izdavanja ePutovnice želite platiti tijekom podnošenja zahtjeva, tj. korištenjem usluge ePristojbe.

PRILAGANJE DOKUMENATA ZA DRUGU PUTOVNICU ISTE VRSTE

U ovom slučaju potrebno je priložiti zamolbu, te ostale dokumente kojim podnositelj može potvrditi potrebu za posjedovanjem druge putovnice iste vrste.

 PRILAGANJE DOKUMENTA KOJIM RODITELJ DOKAZUJE DA ISPUNJAVA UVJETE ZA SAMOSTALNO PODNOŠENJE ZAHTJEVA ZA IZDAVANJE PUTOVNICE MALODOBNOM DJETETU U ovom slučaju roditelj koji ispunjava uvjete za samostalno podnošenje zahtjeva prilaže skeniran akt izdan od nadležnih tijela kojima to dokazuje.

#### Kontakt podaci i napomena

| 1ail adresa                                 |  |  |  |
|---------------------------------------------|--|--|--|
| name@example.com                            |  |  |  |
| elefonski broj                              |  |  |  |
| Broj telefona                               |  |  |  |
| rimjer formata broja telefona : 0980154566; |  |  |  |
| lapomena(opcionalno)                        |  |  |  |
| napomena                                    |  |  |  |
|                                             |  |  |  |
|                                             |  |  |  |
|                                             |  |  |  |
|                                             |  |  |  |
|                                             |  |  |  |

Obavezan je upis ispravne mail adrese i broja telefona/mobitela koji će se koristiti za potrebe komunikacije s podnositeljem zahtjeva.

Nakon svih upisanih podataka prikazuje se ekran sa slikom, potpisom, osobnim podacima, razlogom zamjene, načinom dostave i kontakt podacima.

| Vrsta zahtjeva : Zan | njena postojeće putovnice                        |
|----------------------|--------------------------------------------------|
|                      | lme i prezime                                    |
|                      | OIB                                              |
|                      | Detum i mjesto rođenja 04.04.1960 BOSANSKI ŠAMAC |
|                      | Potpis AdNorthue                                 |
|                      | 7.0**                                            |
|                      |                                                  |
| Razlog zamjene       | NEVAŽEĆA-ZAMIJENJENA-EZAHTJEV                    |
| Preuzimanje          | POŠTOM - ZAGREB-NOVI ZAGREB, ZAGREB,             |
| Predani dokumenti    | Uplata troškova izrade                           |
| Broj telefona        | 0955555555                                       |
| Email                |                                                  |
|                      |                                                  |

Na ovom ekranu je nužno da izvršite uvid u sve prikazane podatke, te ako ste suglasni s istima to označite i digitalno potpišete zahtjev.

| ☑ Za točnost podataka odgovara podnositelj zahtjeva |           |                           |
|-----------------------------------------------------|-----------|---------------------------|
|                                                     | Prethodna | Digitalno potpiši zahtjev |

Klikom na Digitalno potpiši zahtjev pokreće se usluga ePotpis

| <b>%</b> | ePOTPIS                                                                                                    | akd          |
|----------|----------------------------------------------------------------------------------------------------|--------------|
|          | POTPISIVANJE PDF DOKUMENTA                                                                                                    | Δ            |
|          | Pružatelj usluga<br>Ministarstvo unutarnjih poslova                                                                            |              |
|          | Naziv dokumenta         Naziv usluge           Zahtjev za izdavanjem putovnice         e-zahtjev za izdavanje putovnice - TEST | 4ª           |
|          | PDF otisak:                                                                                                    |              |
|          | D9AA9C2E319C781/FE/2064EA95F80826E935BF22EF8AB048C666/936eb84A03                                                               |              |
|          | Korištenjem ove usluge prihvačate opće uvijete korištenja AKO ePotpisa                                                         |              |
|          |                                                                                                    | UNA CONTRACT |

Klikom na POTPIŠI otvara se forma za unos PIN-a.

Nakon što je zahtjev potpisan isti se prikazuje na popisu predanih zahtjeva sa statusom PREDAN.

## 5. Pregled predanih zahtjeva

Korisnik može pregledati predane zahtjeve i ranije izdane putovnice klikom na gumb Pregled predanih zahtjeva.

Na ekranu Pregleda zahtjeva odabirom određene kartice, možete pregledati sve vlastite zahtjeve ili sve zahtjeve koje ste podnijeli u ime svoje malodobne djece.

| e-Građani<br>Informacije i usluge                            |                                           |                       | FILTRIRAJTE<br>E-USLUGE | MOJ<br>PROFIL PRETINAC | AA & 🕅 AVALOD 🗴 🕈    |
|--------------------------------------------------------------|-------------------------------------------|-----------------------|-------------------------|------------------------|----------------------|
|                                                              |                                           |                       |                         |                        | ۸ ۷                  |
| 💀 ePutovnice                                                 |                                           | Preg                  | led svih zaht           | ijeva                  |                      |
| 🔗 Početni izbornik                                           |                                           |                       |                         |                        |                      |
| 🖉 Predaja zahtjeva                                           | 💄 Vlastiti zahtjevi 👔                     | 🏜 Zahtjevi za djecu 🔞 | 7                       |                        |                      |
| Pregled svih zahtjeva                                        |                                           | 4                     | 0                       |                        |                      |
| Kontakt                                                      | Prikaži 10 🗸 redaka                       |                       | <b></b>                 |                        | Traži: traži ovdje   |
| <ul> <li>Ulica grada Vukovara 33,</li> <li>Zagreb</li> </ul> | VRSTA II DATUM ZAHTJEVA                   | II IME I PREZIME II   | STATUS                  | 11 STATUS PLAĆANJA     | н аксца н            |
| eUsluge.pitanja@mup.hr                                       | 0                                         | (accessed)            | •                       | POTREBNO PLATITI       | 0                    |
|                                                              | Prikazuje se od 1 do 1 od 1 redaka u bazi |                       |                         |                        | Prethodna 1 Sljedeća |

Kao rezultat dobije se prikaz svih zahtjeva koje je podnositelj predao i putovnica koje je ranije posjedovao:

|                                   |              |                              |                        | Pregled svih zah                  | ıtjeva             |                      |
|-----------------------------------|--------------|------------------------------|------------------------|-----------------------------------|--------------------|----------------------|
| ePutovnice                        |              |                              |                        |                                   |                    |                      |
| Početni izbornik                  | Uspješno pod | nesen zahtjev! Potvrda o usp | oješno predanom zahtje | vu je poslana na email adresu: te | est@test.hr        |                      |
| Pregled svih zahtjeva             |              |                              |                        |                                   |                    |                      |
| Kontakt                           | Prikaži 10   | ← redaka                     |                        |                                   |                    | Traži: traži ovdje   |
| Ulica grada Vukovara,             | VRSTA        | 11 DATUM ZAHTJEVA            | ti IME I PREZIME       | ti STATUS                         | 11 STATUS PLAĆANJA | н аксиа н            |
| agreb<br>🛛 eUsluge.pitanja@mup.hr | Z            | 07.12.2020                   |                        | OBUSTAVLJEN                       |                    | 0                    |
|                                   | Z            | 07.12.2020                   |                        | PREDAN                            | POTREBNO PLATITI   | o 🖞 🕅                |
|                                   | Prikazuje se | od 1 do 2 od 2 redaka u bazi |                        |                                   |                    | Prethodna 1 Sljedeća |
|                                   |              |                              |                        |                                   |                    |                      |

Akcije koje korisnik može poduzeti su:

- pogledati zahtjev
- inicirati plaćanje zahtjeva
- dopuniti zahtjev
- odustati od zahtjeva.

Detalji o određenom zahtjevu se mogu pregledati klikom na ikonu <sup>(2)</sup>, postupak plaćanja se inicira klikom na <sup>(2)</sup>, a odustati od zahtjeva se može izvršiti klikom na ikonu <sup>(2)</sup>, a odustati od zahtjeva se može klikom na <sup>(1)</sup>.

## 5.1 Pregled zahtjeva

Pregled zahtjeva vrši se klikom na ikonu 🤷 uz zahtjev čije detalje želite vidjeti.

|                          | Detaljni pregled                            |                      |
|--------------------------|---------------------------------------------|----------------------|
|                          |                                             |                      |
| vo izdavanje putov       | nice                                        |                      |
|                          | •                                           |                      |
|                          | Ime i prezime                               |                      |
|                          | OIB Datum i mjesto rođenja 04.05.1995 ZABOK |                      |
|                          | Potpis Prai 7                               |                      |
|                          | J~Z                                         |                      |
|                          |                                             |                      |
| INFORMACIJE O ZAHTJEV    | J                                           |                      |
| Preuzimanje              | OSOBNO - POLICIJSKA POSTAJA PREGRADA        |                      |
| Način plaćanja           |                                             |                      |
| Status placanja          | PLACENO                                     |                      |
| KONTAKT INFORMACIJE      |                                             |                      |
| Broj telefona            | 099555778                                   |                      |
| Email                    | test@test.hr                                |                      |
| Napomena                 |                                             |                      |
| E PREDANI DOKUMENTI      |                                             |                      |
| Nema predanih dokumen    | ita                                         |                      |
| E POVIJEST ZAHTJEVA      |                                             |                      |
| Prikaži 10 • redak       | a                                           | Traži: traži ovdje   |
| DATUM STATUSA            | ti STATUS                                   | u.                   |
| 07.12.2020. 13:34:09     | OBUSTAVLJEN                                 |                      |
| 07.12.2020. 13:32:54     | ODUSTAO                                     |                      |
| 07.12.2020. 13:26:18     | PREDAN                                      |                      |
| Prikazuje se od 1 do 3 o | d 3 redaka u bazi                           | Prethodna 1 Sljedeća |
| E POVIJEST PLAĆANJA      |                                             |                      |
| Prikaži 10 * redak       | a                                           | Traži: traži ovdje   |
| DATUM STATUSA            | 11. STATUS PLAČANJA                         | п                    |
| 07.12.2020. 13:30:11     | PLAĆENO                                     |                      |
|                          |                                             |                      |

|                                                               |                                 |                                                |                            | Detaljr       | ni pregleo | d |        |      |            |           |
|---------------------------------------------------------------|---------------------------------|------------------------------------------------|----------------------------|---------------|------------|---|--------|------|------------|-----------|
| vo izdavanje putovnice                                        |                                 |                                                |                            |               | *          |   |        |      |            |           |
| 은 INFORMACIJE O OSOBI                                         |                                 |                                                |                            |               |            |   |        |      |            |           |
|                                                               |                                 | Ime i prezime<br>OIB<br>Datum i mjes<br>Potpis | e<br>sto rođenja (<br>Purz | 04.05.1995 ZA | вок        |   |        |      |            |           |
| INFORMACIJE O ZAHTJEVU<br>Preuzimanje PO<br>Načio plećanja PR | ŠTOM - 49231 HI                 | JM NA SUTLI, C                                 | DREŠJE HUMS                | KO OREŠJE HL  | JMSKO 2    |   |        |      |            |           |
| Broj telefona 09<br>Email tes<br>Napomena NA                  | 888887<br>it@test.hr<br>IPOMENA |                                                |                            |               |            |   |        |      |            |           |
| E PREDANI DOKUMENTI                                           |                                 |                                                |                            |               |            |   |        |      |            |           |
| dozvoljeni format: jpg, pdf, png<br>dozvoljena veličina: 2 MB |                                 |                                                |                            |               |            |   |        |      |            |           |
| Vrsta dokumenta                                               |                                 |                                                |                            |               |            |   | Status | Tip  | Veličina   | Akcija    |
|                                                               |                                 |                                                |                            |               |            |   | •      | prig | 0,01       |           |
| E POVIJEST ZAHTJEVA                                           |                                 |                                                |                            |               |            |   |        |      |            |           |
| Prikaži 10 🔻 redaka                                           |                                 |                                                |                            |               |            |   |        |      | Traži: tra | aži ovdje |
| DATUM STATUSA                                                 |                                 |                                                | 11 STATUS                  |               |            |   |        |      |            | 11        |
| 07.12.2020. 13:24:53                                          |                                 |                                                | OBUS                       | STAVLJEN      |            |   |        |      |            |           |
|                                                               |                                 |                                                | -                          |               |            |   |        |      |            |           |

Detaljni prikaz zahtjeva pruža uvid u:

- Osobne podatke
- Sliku i potpis
- Način preuzimanje
- Način i status plaćanja
- Podatke za kontakt
- Eventualno predane dokumente (uplatnice i priloge)
- Povijest zahtjeva (popis statusa).

#### 5.2 Pokretanje postupka plaćanja troškova izdavanja ePutovnice

Podnositelj zahtjeva klikom na ikonu 🟋 pokreće postupak plaćanja troškova izdavanja ePutovnice.

Prema novoj Uredbi o Tarifi upravnih pristojbi u postupku izdavanja putovnice ne plaćaju se upravne pristojbe, te se za izradu putovnice uplaćuje iznos od 320 kn, odnosno 350 kn ukoliko se putovnica dostavlja na adresu prebivališta/boravišta.

| INFORMACIJE O ZAHTJEVU                                                                    |                                                      |                                |                                                                                                    |                          |                                                              |
|-------------------------------------------------------------------------------------------|------------------------------------------------------|--------------------------------|----------------------------------------------------------------------------------------------------|--------------------------|--------------------------------------------------------------|
| Naziv usluge<br>Izdavanje ePutovnice<br>Grupa usluge<br>Putne isprave hrvatskih državljan | a                                                    |                                | Mjesto preuzimanja usluge<br>MINISTARSTVO UNUTARNJIH POS<br>Vlasnik usluge<br>MINISTARSTVO UNUTARNJIH POS | SLOVA                    |                                                              |
| ZAHTJEV ZA DRUGOG PRISTOJBENOG                                                            | OBVEZNIKA<br>eznik s putovnicom obveznik s iskazni   | icom / identifikatorom stranca |                                                                                                    |                          |                                                              |
| Specifikacija stavki +<br>Nalog za plačanje 🗕                                             |                                                      |                                |                                                                                                    |                          |                                                              |
| IBAN                                                                                      | MODEL                                                | PNB                            | NAČIN PLAĆANJA                                                                                            | IZNOS                    | STATUS NALOGA                                                |
| HR1210010051863000160                                                                     | HR63                                                 | 5002-713-54719652816           | nalog                                                                                                    | 355,00 kn                | Neplaćeno                                                    |
| Broj zahijeva<br>2000004759<br>Odaberite način plaćanja                                   | Status zahtjeva<br>Za uplatu (kreirani podaci za pla | Datum zahtjeva<br>07.12.2020.  | Datum zatvaranja                                                                                          |                          |                                                              |
| = Plaćanje karticom                                                                       |                                                      |                                | Plačanje je moguće sljedećim karticama:                                                                   |                          | Sigurnost kupnje Dodatna sigurnost prilikom online kupovine: |
| Slikajte i platite                                                                        |                                                      |                                | moestro.                                                                                                  | VISA                     | MasterCard, Verified by<br>SecureCode. VISA                  |
| Plaćanje uplatnicom                                                                       |                                                      |                                | Preuzimanie usluge bit će moguće nakor                                                                    | n zanrimania dokaza o ur | ไลนี ดงเรกด ด กลดีเกม กไลด์สกเล                              |

Na ovom ekranu odabire se način plaćanja:

- plaćanje karticom ili
- kreiranje naloga za plaćanje koji ćete platiti na jedan od slijedećih načina:
  - o slikaj i plati,
  - o plaćanje uplatnicom ili
  - o internet bankarstvo

|    | Plaćanje karticom   |
|----|---------------------|
| 80 | Slikajte i platite  |
| ₽  | Plaćanje uplatnicom |
| Ţ  | Internet bankarstvo |

#### 5.2.1 Plaćanje karticom

Klikom na Plaćanje karticom slijedi ekran na kojem ćete upisati podatke o kartici s kojom želite provesti plaćanje: (Prema novoj Uredbi o Tarifi upravnih pristojbi u postupku izdavanja putovnice ne plaćaju se upravne pristojbe, te se za izradu putovnice uplaćuje iznos od 320 kn, odnosno 350 kn ukoliko se putovnica dostavlja na adresu prebivališta/boravišta.

| 1              | Podaci o vlasniku kartice: * Obavezna polja<br>*Ime | Unesite broj kartice  |          | Informacije o narudžbi<br>Trgovac:                     |
|----------------|-----------------------------------------------------|-----------------------|----------|--------------------------------------------------------|
| tično plaćanje | *Prezime                                            | XXXX XXXX XXXX XXX    | x        | Broj narudžbe:                                         |
|                | *Email Email                                        | Datum isteka kartice: | CVV kod: | Sadržaj narudžbe:<br>ePristolbe. Izdavanie ePutovnice. |
|                | Ulica i kućni broj ZVEČAJSKA 91                     | Način plaćanja:       |          | 2000004759                                             |
|                | Grad ZENICA<br>Poštanski broj Poštanski broj        | Izaberite broj rata   | ~        | Iznos narudžbe:<br>355,00 HRK                          |
|                | Zemlja Hrvatska                                     | PLATI                 | Odustani | Konačna cijena s popustima:<br>355,00 HRK              |
|                |                                                     |                       |          |                                                        |

Upisom podataka i klikom na PLATI pokreće se postupak naplate. O statusu plaćanja bit ćete obaviješteni.

| Naziv usluge                                                                                                |                                             |                                                                                      | Mjesto preuzimanja usluge                                         |                           |                          |   |
|----------------------------------------------------------------------------------------------------|---------------------------------------------|--------------------------------------------------------------------------------------|-------------------------------------------------------------------|---------------------------|--------------------------|---|
| Izdavanje ePutovnice                                                                                        |                                             |                                                                                      | MINISTARSTVO UNUTARNJIH PO                                        | SLOVA                     |                          |   |
| Grupa usluge                                                                                                |                                             |                                                                                      | Vlasnik usluge                                                    |                           |                          |   |
| Putne isprave hrvatskih državlj                                                                             | ana                                         |                                                                                      | MINISTARSTVO UNUTARNJIH PO                                        | SLOVA                     |                          |   |
| AHTJEV ZA DRUGOG PRISTOJBEN<br>obveznik s OIB-om                                                            | DG OBVEZNIKA                                | k s iskaznicom / identifikatorom stranca                                             |                                                                   |                           |                          |   |
|                                                                                                    |                                             |                                                                                      |                                                                   |                           |                          |   |
|                                                                                                    |                                             | Plaćanje karticom je                                                                 | e uspjesno provedeno.                                             |                           |                          | 1 |
| Specifikacija stavki 🔸<br>Ialog za plaćanje 🗕                                                               |                                             | Plaćanje karticom ji                                                                 | e uspjesno provedeno.                                             |                           |                          |   |
| pecifikacija stavki +<br>lalog za plaćanje —                                                                | MODEL                                       | Plačanje karticom je<br>PNB                                                          | e uspjesno provedeno.<br>Način plačanja                           | IZNOS                     | STATUS NALOGA            |   |
| pecifikacija stavki +<br>lalog za plaćanje —<br>ивли<br>HR1210010051883000160                               | MODEL<br>HR63                               | Ріаčалје karticom ji<br>Рив<br>5002-713-54719652816                                  | RAČIN PLAČANJA<br>katica - IPG                                    | <b>IZNOS</b><br>355,00 kn | status naloga<br>Piačeno |   |
| specifikacija stavki +<br>kalog za plaćanje -<br>iean<br>HR1210010051863000160                              | MODEL<br>HR63                               | Ріаčалје karticom ji<br>Рив<br>5002-713-54719652816                                  | NAČIN PLAČANJA<br>kartica - IPG                                   | 12NOS<br>355,00 kn        | status naloga<br>Plačeno | : |
| Specifikacija stavki +<br>valog za plaćanje -<br>IEAN<br>HR1210010051863000160<br>roj zahjera<br>2000004759 | MODEL<br>HR63<br>Status sahijeva<br>Plaćeno | Ріаčалје karticom ji<br>Рив<br>5002-713-54719652816<br>Datum zahtjeva<br>07.12.2020. | NAČIN PLAČANJA<br>kartica - IPG<br>Datum zatveranja<br>07.12.2020 | 12NOS<br>355,00 kn        | status naloga<br>Plačeno |   |

Nakon dobivene obavijesti o statusu plaćanja kliknite na Zatvori zahtjev

| Broj zahtjeva<br>2000004759        | Status zahtjeva<br>Plaćeno    | Datum zahtjeva<br>07.12.2020. | Datum zatvaranja<br>07.12.2020.                                                                                                    |                                                                                                    |
|------------------------------------|-------------------------------|-------------------------------|----------------------------------------------------------------------------------------------------|----------------------------------------------------------------------------------------------------|
| Odaberite način plaćanja           |                               |                               |                                                                                                    |                                                                                                    |
| Plaćanje karticom                  |                               |                               | Brandovi kartica<br>Plačanje je moguće sljedećim karticama:                                                                                                 | Sigurnost kupnje  Dodatna sigurnost prilikom online kupovina:                                          |
| Slikajte i platite                 |                               |                               |                                                                                                    | MasterCard, Verified by<br>SecureCode. VISA                                                            |
| Plačanje uplatnicom                |                               |                               | Preuzimanje usluge bil će moguće nakon zaprimanja dokaz<br>• Usluge plaćene kartiscom povratnu informaciju o plać                                           | za o uplati ovisno o načinu plaćanja:<br>anju će dobiti odmah                                          |
| Internet bankarstvo                |                               |                               | Usuge plačene drugim načinima plačanja povratnu i<br>Usuge plačene drugim načinima plačanja povratnu i<br>primatelja, odnosno s odmakom od minimalno jednog | gi o outris cantan.<br>Informaciji će dobiti nakon uspješnog evidentiranja uplate na računu<br>g dana. |
| Zatvorite zahtjev                  |                               |                               |                                                                                                    |                                                                                                    |
| © 2020. FINA Verzija: 0.1.21 Koris | ničke upute Uvjeti korištenja |                               |                                                                                                    | 07.12.2020 13:30:53                                                                                    |

Plaćanjem na ovaj način podaci o plaćanju su odmah vidljivi službenicima u policijskoj upravi/postaji koji će rješavati podneseni zahtjev.

#### 5.2.2 Plaćanje uplatnicom/Slikaj i plati/Internet bankarstvom

Ako odaberete ovaj način kreirat će se nalog za uplatu, koji ćete platiti na jedan od odabranih načina. Kod ovih vrsta plaćanja podaci o uplati će biti vidljivi nakon 24 sata od provedene uplate.

Budući da se u ovim slučajevima ne radi o automatskom plaćanju, moguće je da uplatite veći ili niži iznos od potrebnog. Ukoliko ste uplatili iznos veći od potrebnog zahtjev će imati status plaćanja PREVIŠE PLAĆENO. Ovaj status neće zaustaviti dalje rješavanje zahtjeva, a zatražit ćete povrat viška uplaćenog novca iz Državnog proračuna.

| Prikaži 10 🗸 redaka                         |                   | Traži: traži ovdje   |
|---------------------------------------------|-------------------|----------------------|
| DATUM STATUSA                               | ti STATUS         | 11                   |
| 2.12.2020. 10:45:20                         | PREDAN            |                      |
| Prikazuje se od 1 do 1 od 1 redaka u bazi   |                   | Prethodna 1 Sljedeća |
| DVJJEST PLAĆANJA                            |                   | Traži traži ovdia    |
| Final 10 Feadra                             | 🔢 STATUS PLAČANJA | 11 add. 676jein      |
| DATUM STATUSA                               |                   |                      |
| <b>DATUM STATUSA</b><br>4.12.2020. 10:48:05 | PREVIŠE PLAĆENO   |                      |

Ukoliko ste uplatili iznos manji od potrebnog zahtjev će biti u statusu PREMALO PLAĆENO i zaustavit će se dalje rješavanje zahtjeva dok ne uplatite potrebnu razliku.

| ePutovnice<br>🏾 Početni izbornik                          | Pregled svih zahtjeva                                                                    |
|-----------------------------------------------------------|------------------------------------------------------------------------------------------|
| Pregled svih zahtjeva                                     | Prikaži 10 🗸 redaka Traži traži ovdje                                                    |
| Kontakt                                                   | VRSTA 11. DATUM ZAHTJEVA 11. IME I PREZIME 11. STATUS 11. STATUS PLAĆANJA 11. AKCIJA 11. |
| Ulica grada Vukovara, Zagreb     el Isluge nitania@mun br | z 01.12.2020 DAVORKA BABIĆ 🗣 PREDAN PREMALO PLAĆENO 🧿 💼 🏋                                |
| evangeprofija@fildpali                                    | Prikazuje se od 1 do 1 od 1 redaka u bazi Prethodna 1 Sljedeća                           |

Sam sustav će nakon uparivanja uplata kreirati novi nalog za plaćanje s iznosom koji je potrebno dodatno platiti. Za taj nalog koji će imati status NEPLAĆENO potrebno je ponovo pokrenuti proces plaćanja na način da ćete odabrati kojim načinom plaćanja ga želite platiti.

Prema novoj Uredbi o Tarifi upravnih pristojbi u postupku izdavanja putovnice ne plaćaju se upravne pristojbe, te se za izradu putovnice uplaćuje iznos od 320 kn, odnosno 350 kn ukoliko se putovnica dostavlja na adresu prebivališta/boravišta.

| RISTOJBE - Modul za povezivanje s elek                                                                 | ctroničkim uslugama                 |                                      |                             |           |                  |
|----------------------------------------------------------------------------------------------------|-------------------------------------|--------------------------------------|-----------------------------|-----------|------------------|
| FORMACIJE O ZAHTJEVU                                                                                   |                                     |                                      |                             |           |                  |
| Naziv usluge                                                                                           |                                     |                                      | Mjesto preuzimanja usluge   |           |                  |
| Izdavanje ePutovnice s dostavo                                                                         | om                                  |                                      | MINISTARSTVO UNUTARNJIH POS | LOVA      |                  |
| Grupa usluge                                                                                           |                                     |                                      | Vlasnik usluge              |           |                  |
| Putne isprave hrvatskih državlja                                                                       | ana                                 |                                      | MINISTARSTVO UNUTARNJIH POS | LOVA      |                  |
| ZAHTJEV ZA DRUGOG PRISTOJBENO<br>obveznik s OIB-om ol<br>Specifikacija stavki +<br>Nalog za plaćanje - | IG OBVEZNIKA                        | iskaznicom / identifikatorom stranca |                             |           |                  |
| IBAN                                                                                                   | MODEL                               | PNB                                  | NAČIN PLAĆANJA              | IZNOS     | STATUS NALOGA    |
| HR1210010051863000160                                                                                  | HR63                                | 5002-713-43608077413                 | nalog                       | 350,00 kn | Premalo plaćeno  |
| HR1210010051863000160                                                                                  | HR63                                | 5002-713-43608077413                 | nalog                       | 35,00 kn  | Neplaćeno        |
| Broj zahtjeva<br>2000004718                                                                            | Status zahtjeva<br>Premalo uplaćeno | Datum zahtjeva<br>01.12.2020.        | Datum zatvaranja            |           |                  |
| Odaberite način plaćanja                                                                               |                                     |                                      |                             |           |                  |
| Plaćanje karticom                                                                                      |                                     |                                      | Brandovi kartica            | 🔒 s       | šigurnost kupnje |

#### 5.3 Dopuna zahtjeva

Podnositelj zahtjeva može dopuniti zahtjev u statusu 'treba dopuniti'. Postupak dopune se pokreće klikom na ikonu *icime se otvara forma za dopunu.* 

|                                                                     |                                                                          |                                                                                |        |     |          | 🛓 Hrvoje Kovač, oib: 45508836827 🐏 |
|---------------------------------------------------------------------|--------------------------------------------------------------------------|--------------------------------------------------------------------------------|--------|-----|----------|------------------------------------|
| ePutovnice                                                          | Vrsta zahtjeva : Zamjena                                                 | putovnice                                                                      |        |     |          |                                    |
| <ul> <li>Početni izbornik</li> <li>Pregled svih zahtjeva</li> </ul> | T                                                                        | Ime i prezime<br>OIB<br>Datum i mjesto rođenja 04.05.1995 ZABOK<br>Potpis Data |        |     |          |                                    |
| Kontakt<br>Ø Ulica grada Vukovara. Zagreb                           | Preuzimanje PO                                                           | ŚTOM - 49231 HUM NA SUTLI,                                                     |        |     |          |                                    |
| 2 ennikehrankennikan                                                | Broj telefona 098<br>Email                                               | 988897                                                                         |        |     |          |                                    |
|                                                                     | Prilaganje potrebnih d<br>Potrebano je dopuniti sl<br>UPLATA TROŠKOVA IZ | okumenata<br>jedeće dokumente:<br>ZRADE                                        |        |     |          |                                    |
|                                                                     | dozvoljeni format: jpg. pdf. png<br>dozvoljena veličina: 2 MB            |                                                                                | Chalue | Te  | Malifian | Abatia                             |
|                                                                     | Uplata troškova izrade                                                   |                                                                                | ✓.     | png | 0,01     | → Sliedeća                         |
|                                                                     | 2 Potvrda ispravnosti j                                                  | podataka                                                                       |        |     |          |                                    |

Na formi za dopunu označeno je što je potrebno dopuniti. Na gore navedenom primjeru to je prilaganje uplatnice za troškove izrade putovnice.

Postupak dopune završava elektroničkim potpisivanjem dopunjenog zahtjeva.

#### 5.4 Odustajanje od zahtjeva

Podnositelj zahtjeva može odustati od zahtjeva. Postupak odustajanja se pokreće klikom na ikonu <sup>(iii)</sup> nakon aplikacija zahtijeva potvrdu odustajanja.

|                 |                      | Pregled svih za                                | htjeva  |                |                  |          |
|-----------------|----------------------|------------------------------------------------|---------|----------------|------------------|----------|
|                 |                      | Odustajanje od zahtjeva                        | ×       |                |                  |          |
| Prikaži 10      | ✓ redaka             | Jeste li sigurni da želite odustati od zahtjev | a?      |                | Traži: traži ovd | je       |
| VRSTA           | 11 DATUM ZAHTJEV     |                                                | I STA   | TUS PLAĆANJA 👘 | АКСІЈА           | 11       |
|                 | 02.12.2020           | Zatvori Odustani od za                         | ahtjeva | VIŠE PLAĆENO   | 0 [              | Ì        |
| Prikazuje se od | l 1 do 1 od 1 redaka | u bazi                                         |         |                | Prethodna 1      | Sljedeća |
|                 |                      |                                                |         |                |                  |          |
|                 |                      |                                                |         |                |                  |          |

Postupak odustajanja završavate elektroničkim potpisivanjem. Nakon uspješno provedene akcije dobit ćete potvrdu.

|                                 | A Početna strana » Pregled zahtjeva                                                |
|---------------------------------|------------------------------------------------------------------------------------|
| ePutovnice                      | Pregled svih zahtjeva                                                              |
| 脊 Početni izbornik              | —                                                                                  |
| Pregled svih zahtjeva           |                                                                                    |
|                                 | Uspješno odustajanje od zahtjeva! ×                                                |
| Kontakt                         |                                                                                    |
| Ulica grada Vukovara,<br>Zagreb | Prikaži 10 🗸 redaka Traži traži ovdje                                              |
| eUsluge.pitanja@mup.hr          | VRSTA II DATUM ZAHTJEVA II IME I PREZIME II STATUS II STATUS PLAČANJA II AKCIJA II |
|                                 | Z         07.12.2020         HRVOJE KOVAČ         ODUSTAO         O                |
|                                 | Prikazuje se od 1 do 1 od 1 redaka u bazi Prethodna 1 Sljedeća                     |
|                                 |                                                                                    |

Postupak odustajanja završava sa obustavom zahtjeva, koju će provesti nadležna policijska uprava/postaja.

## 6. Odjava

Odjava iz usluge se pokreće klikom na gumb Odjavi što otvara formu za jedinstvenu odjavu koja prikazuje popis trenutnih sjednica.

| NIAS - Nacionalr             | i identifikacijski i autentifikacijski sustav      |                                                       | JELEI                                     | NA MILIČEVIĆ |
|------------------------------|----------------------------------------------------|-------------------------------------------------------|-------------------------------------------|--------------|
|                              |                                                    |                                                       |                                           |              |
|                              |                                                    |                                                       |                                           |              |
| Elektronička u<br>odjavljana | isluga <b>e-Zahtjev za izdavanje ePutovnice</b> je | e u Vaše ime zatražila jedinstvenu odjavu s NIAS−a. M | Niže su navedene Vaše trenutne sjednice k | oje će biti  |
| odjavijene.                  |                                                    |                                                       |                                           |              |
|                              | Naziv servisa                                      | Vrijeme sjednice                                      | Jedinstvena odjava                        |              |
|                              | e-Zahtjev za izdavanje ePutovnice                  | 23.12.2017. 16:30:33                                  | +                                         |              |
|                              |                                                    |                                                       |                                           |              |
|                              |                                                    | Dozvoli Ne dozvoli                                    |                                           |              |
| Convictor @ 2017             | Vlada Papublika Unisteka Sia newa neidežana        |                                                       |                                           |              |
| Korisnički identifikator     | C3C7-6B22-6B4F-0351-D9F8-3E1C-5B38-3643            |                                                       |                                           | V3.1.4 FINA  |
|                              |                                                    |                                                       |                                           |              |
|                              |                                                    |                                                       |                                           |              |

Odjava se vrši klikom na Dozvoli, nakon čega se prikazuje obavijest o rezultatu jedinstvene odjave.

| NIAS - Nacionaln                                                                                | i identifikacijski i autentifikacijski sustav                                             | J        | elena miličević |
|-------------------------------------------------------------------------------------------------|-------------------------------------------------------------------------------------------|----------|-----------------|
|                                                                                                 |                                                                                           |          |                 |
|                                                                                                 |                                                                                           |          |                 |
| Jedinstvena odjava Vašeg računa je provedena, rezultat jedinstvene odjave se nalazi u nastavku: |                                                                                           |          |                 |
|                                                                                                 | Naziv servisa                                                                             | Status   |                 |
|                                                                                                 | e-Zahtjev za izdavanje ePutovnice                                                         | uspješno |                 |
|                                                                                                 | Nastavi                                                                                   |          |                 |
| Copyright © 2017 '<br>Korisnički identifikator                                                  | Vlada Republike Hrvatske. Sva prava pridržana.<br>FDDE-2128-FC14-1AF7-C4A7-D448-4246-A6FC |          | v3.1.4 FINA     |